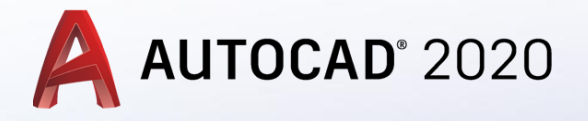

## Katı Modellemede Loft ve Shell komutu Kullanımı

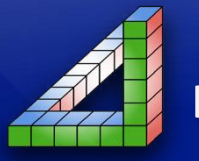

Ahmet SAN Karamürsel 2020

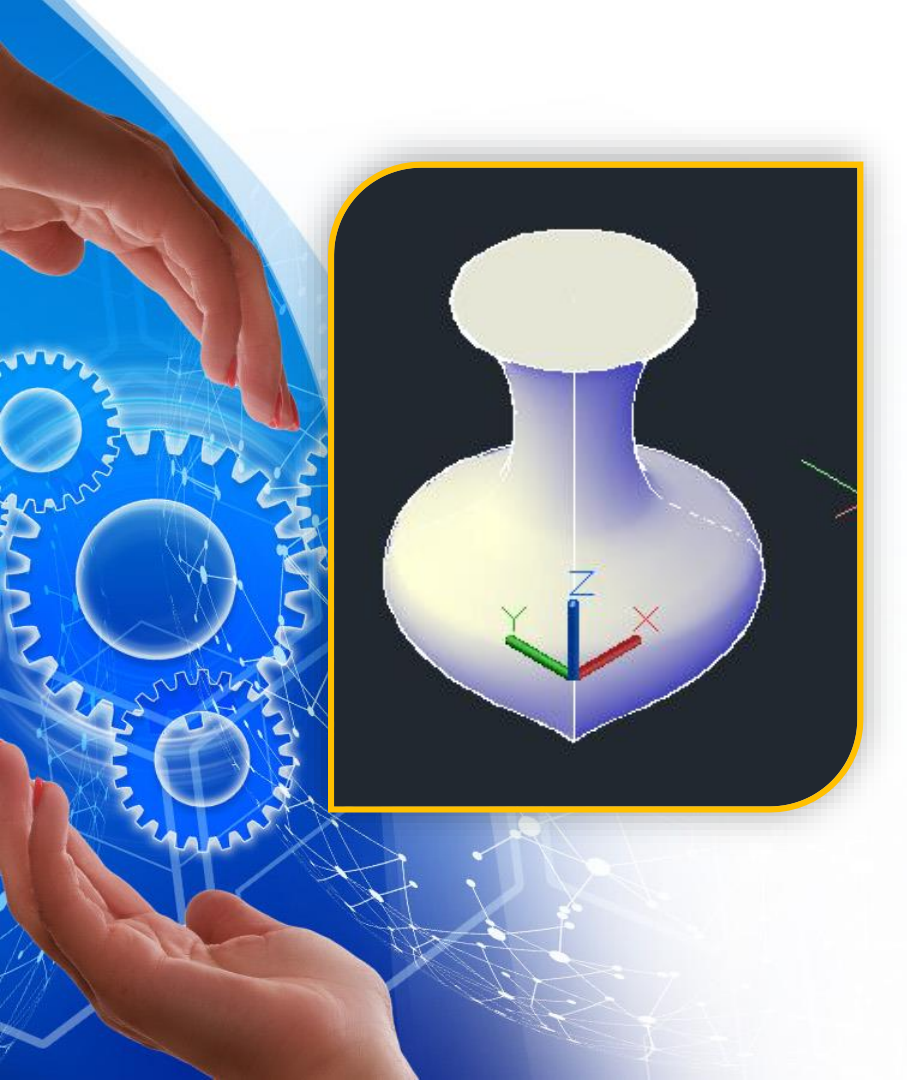

Loft komutu sürahi şişe gibi farklı profil kesitine sahip katıların oluşturulmasında kullanılan katı modelleme yöntemidir.

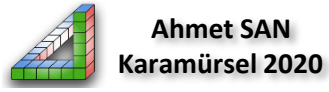

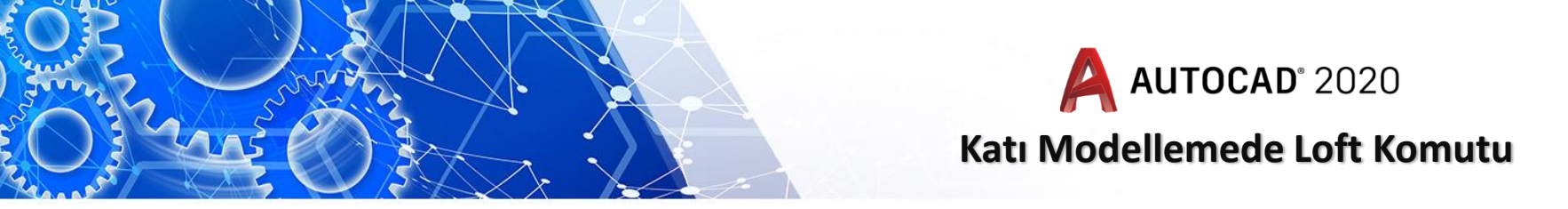

**Loft komutu:** iki boyutta bir eksen üzerine çizilmiş farklı boyut yada kesitteki profillerin köşelerini birliştirerek katı model elde etmede kullanılır. (Araç çubuğuna Lof yazarak da komutu çalıştırabiliriz.)

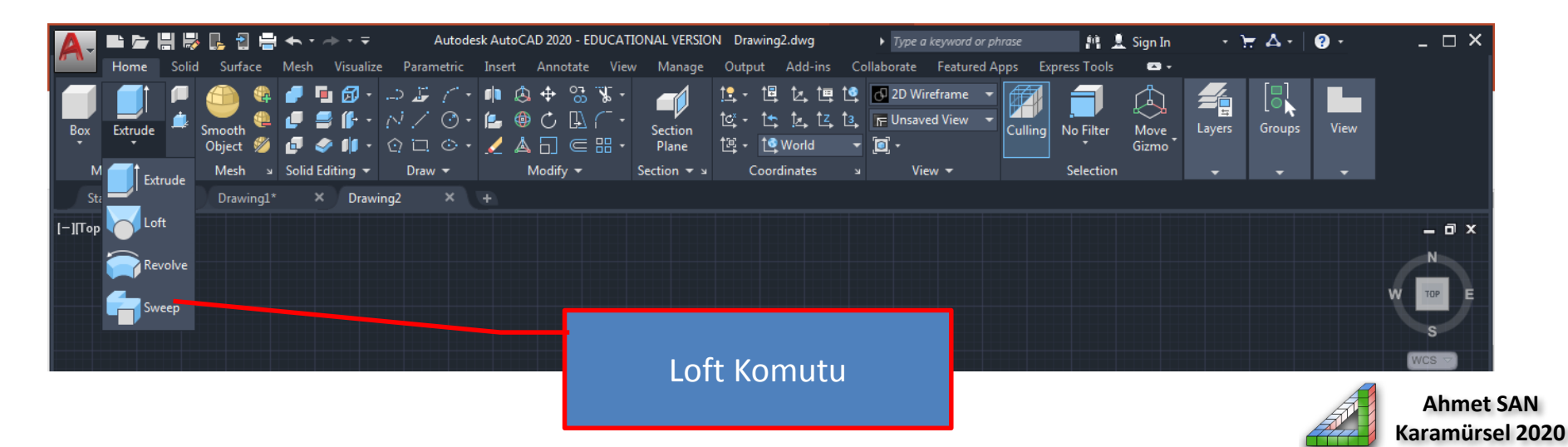

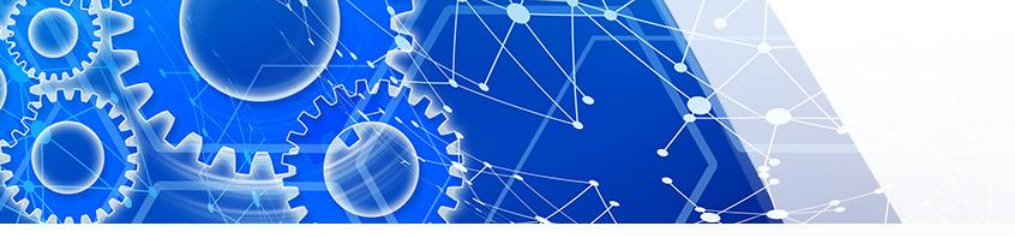

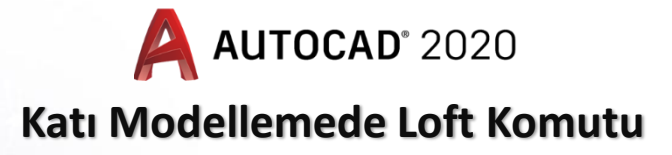

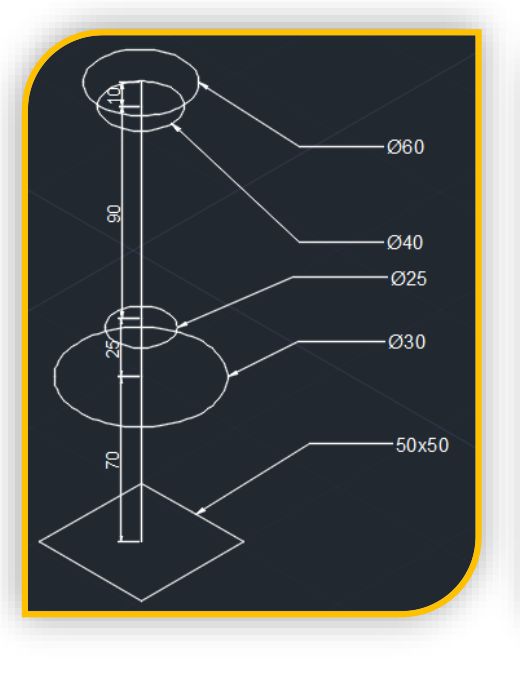

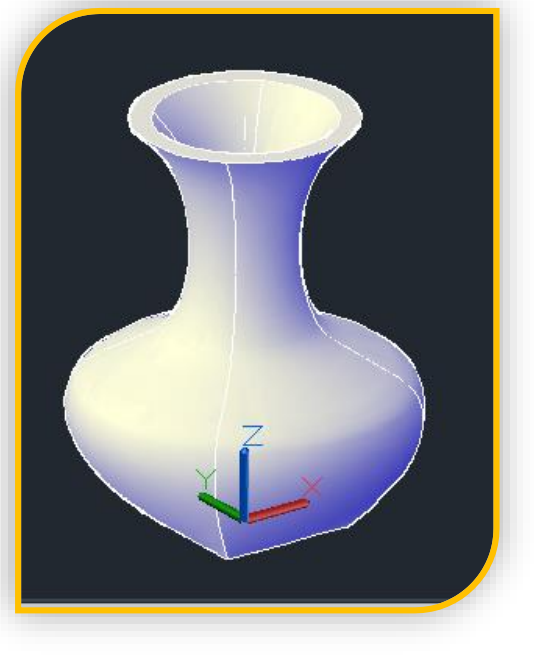

## Örnekteki parçanın katı modellemesinin Loft komutu kullanarak yapacağız

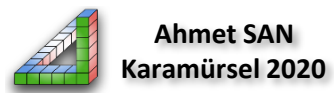

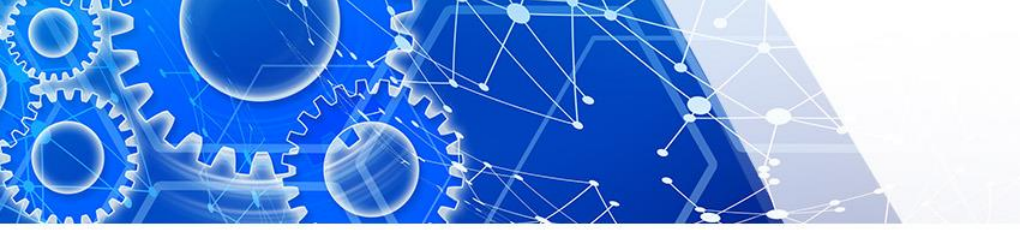

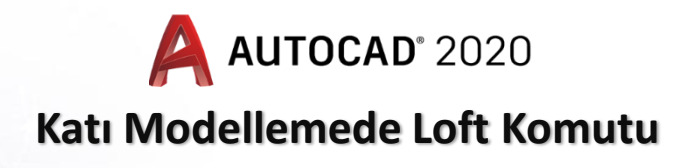

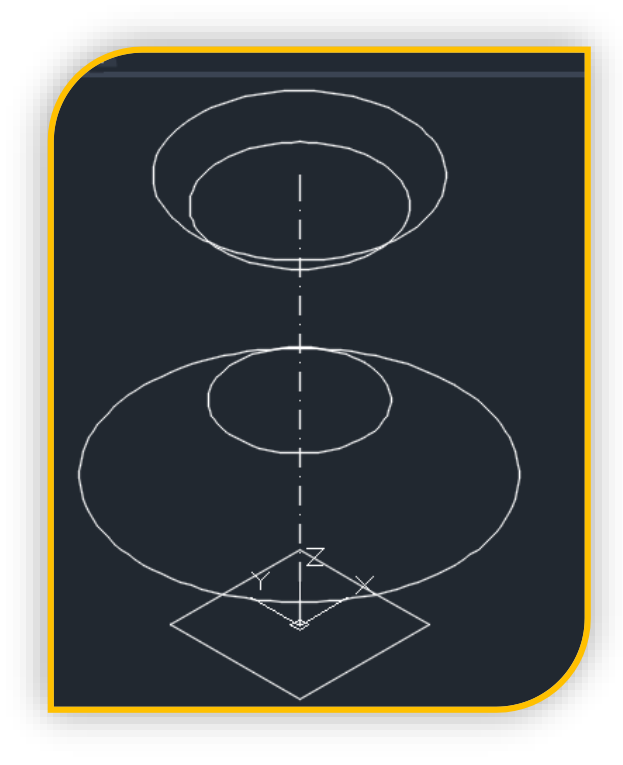

Örnek parçamız ölçülerine uygun şekilde izometrik düzlemde çizilir (alttaki 50x50 karenin çizgileri join komutu ile tek bir çizgi haline getirilir)

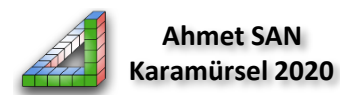

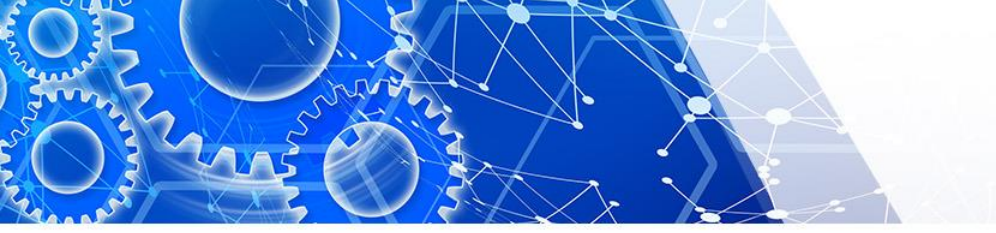

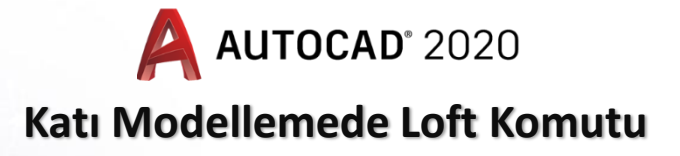

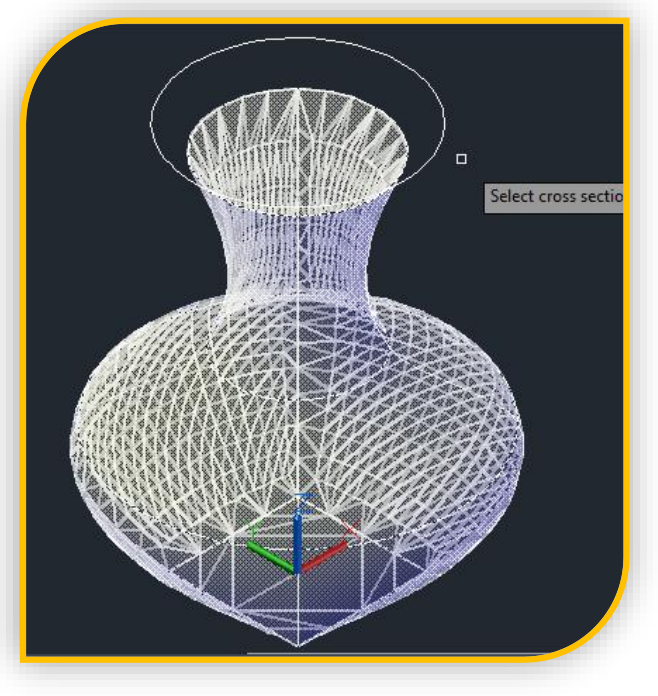

Loft komutu seçilir ve alttan başlayarak çizilen profiller seçilir son olarak 2 defa enter'e basılır.

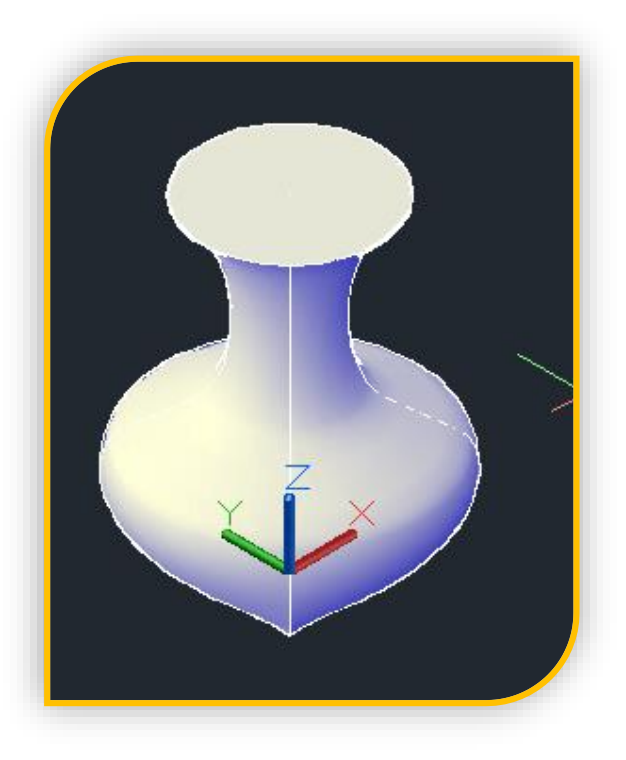

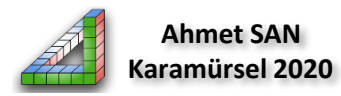

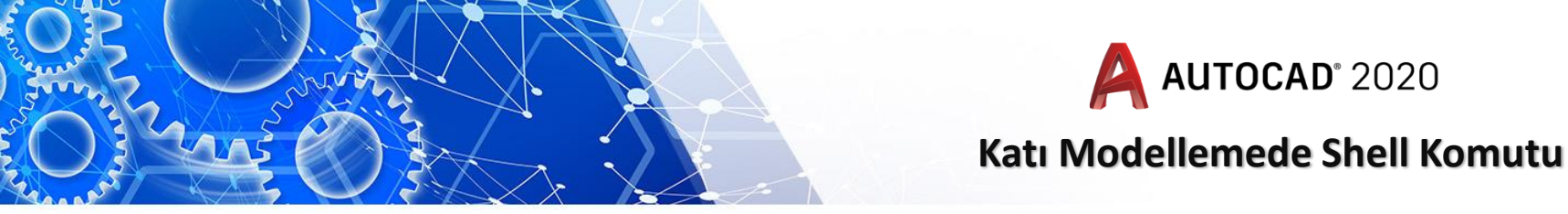

Shell Komutu: Katı modeli çizilen parçaların içini boşaltmak yani et kalınlığı vermek için kullanılır. Shell komutuna solid sekmesinden ulaşabiliriz. (Araç çubuğuna Shell yazarak da komutu çalıştırabiliriz.)

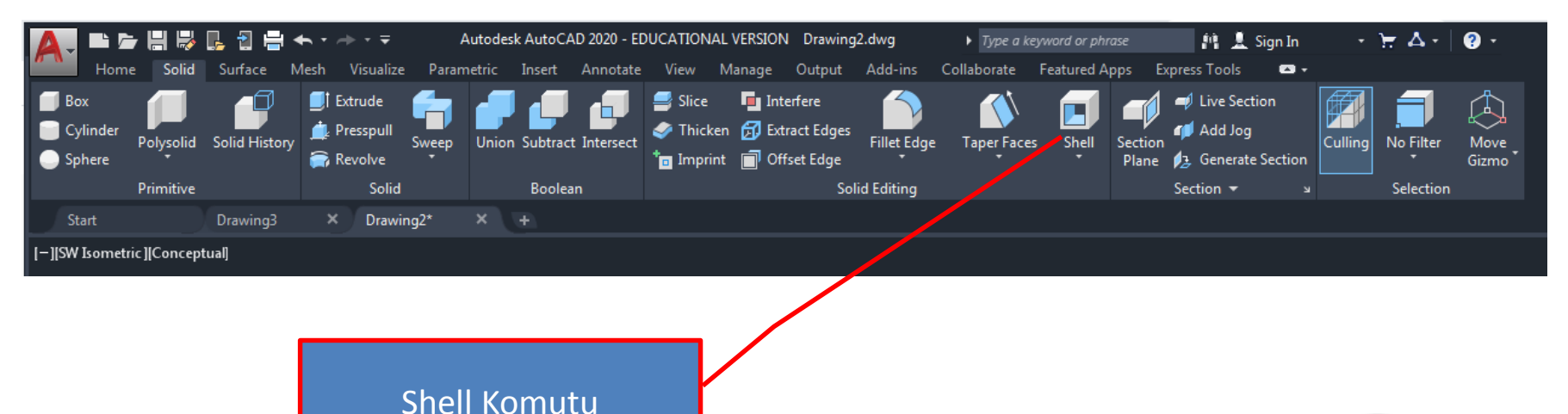

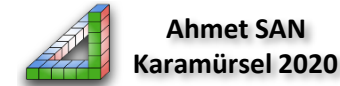

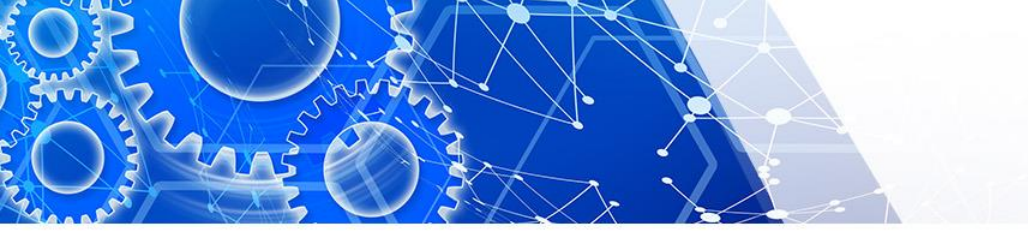

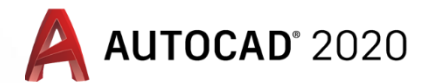

## Katı Modellemede Shell Komutu

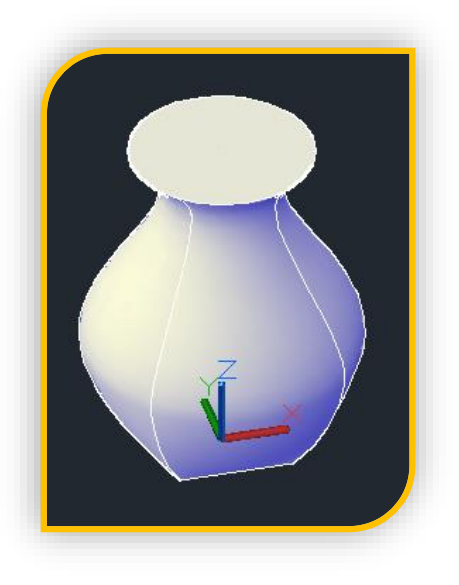

Resimdeki içi dolu parçamızının içini kenarlardan 5mm kalacak şekilde (Et kalınlığı 5 mm) boşaltacağız.

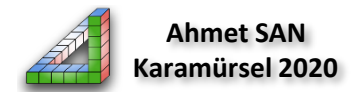

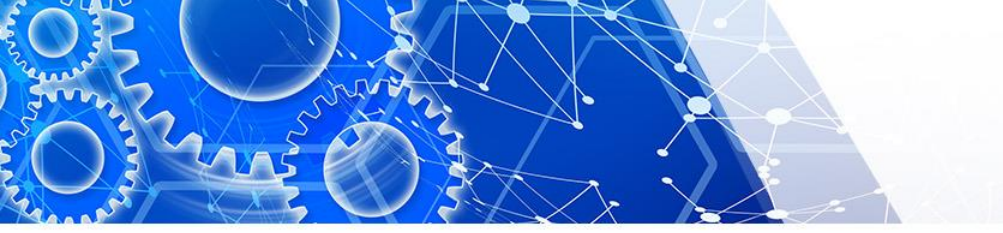

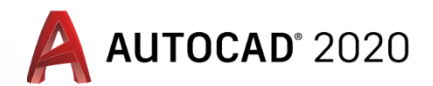

Katı Modellemede Shell Komutu

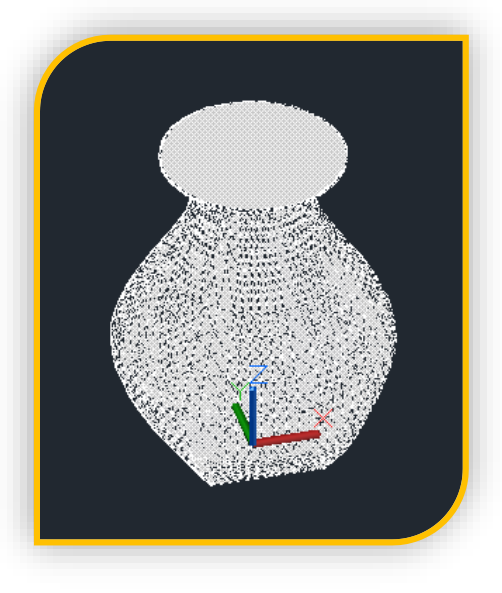

1-Shell komutu tıklanır
2-parçanın dışı seçilir.
3-Entere basmadan üst yüzey seçilir (üst açılacak)
4- Et kalınığı girilir (5)

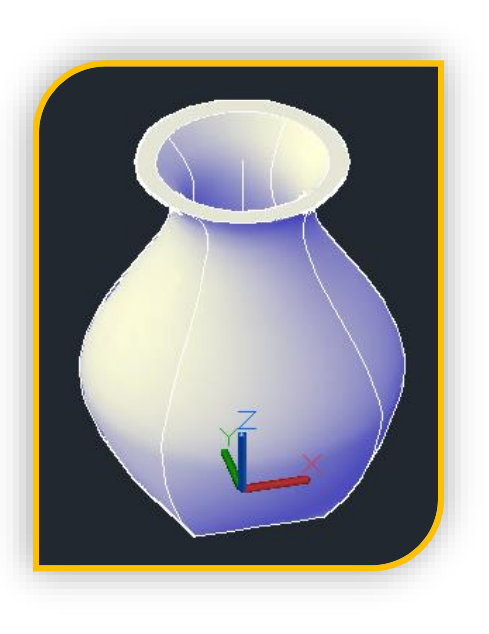

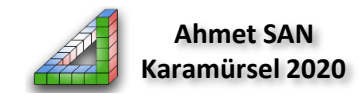

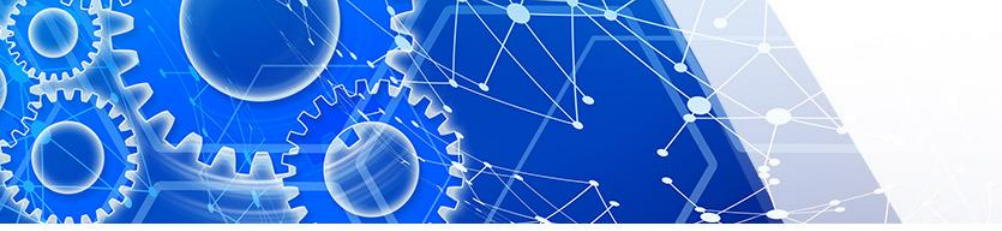

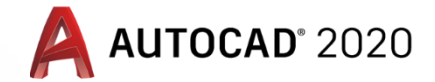

## Katı Modellemede Revolve Komutu

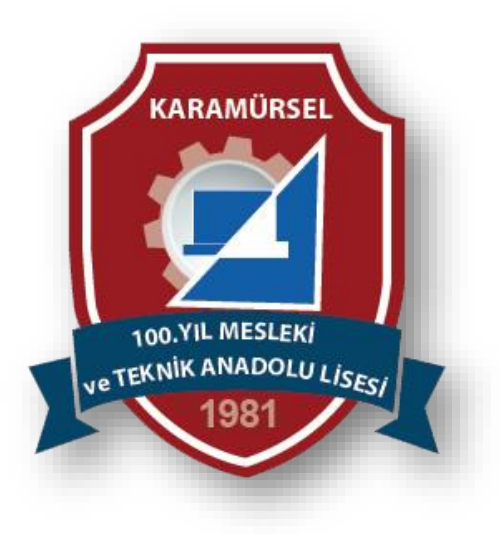

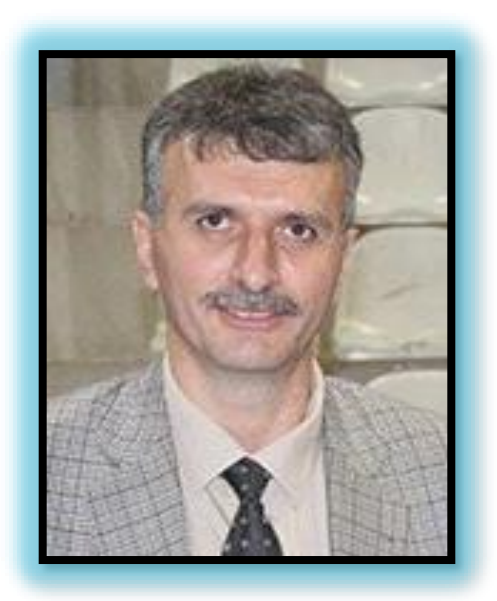

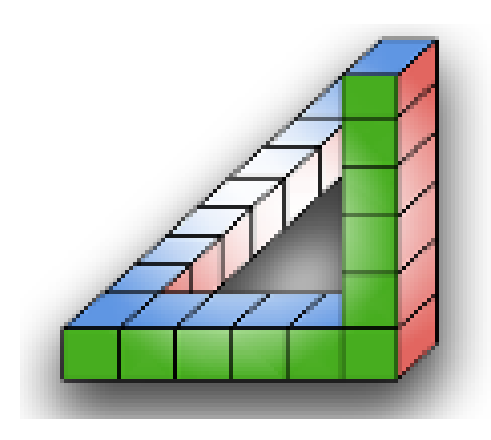

Ahmet SAN Karamürsel 2020